## How to connect your PS4 to RESNET\_WIFI

**Step 1** Find the MAC address for your PS4 so that you can register your device and obtain a password to connect to RESNET\_WIFI.

To do this connect the device as advised by PlayStation and go into the 'Settings' menu. Once in the 'Settings' area, please follow these instructions:

Scroll down to and select 'Network'.

| Settin  | igs       |                                     |  |
|---------|-----------|-------------------------------------|--|
|         |           |                                     |  |
|         | *         | Device Data/Health & Safety         |  |
|         | $\otimes$ | Accessibility                       |  |
|         | :         | Account Management                  |  |
|         |           | Parental Controls/Family Management |  |
|         | บ         | Login Settings                      |  |
|         | •         | Network                             |  |
|         | i         | Notifications                       |  |
|         | 5         | Devices                             |  |
| ⊗ Enter | Back      |                                     |  |

Click on 'View Connection Status'.

| Netwo       |                                             |  |
|-------------|---------------------------------------------|--|
|             | Connect to the Internet                     |  |
|             | Set Up Internet Connection                  |  |
|             | Test Internet Connection                    |  |
|             | View Status of PlayStation Network Services |  |
|             | View Connection Status                      |  |
|             |                                             |  |
|             |                                             |  |
|             |                                             |  |
|             |                                             |  |
| 🛞 Enter 🛛 🤇 | ck                                          |  |

Please make a note of the MAC Address (Wi-Fi) as this is what you will need to register your device at <u>managemydevices.surrey.ac.uk</u> and obtain your RESNET\_WI-FI password.

| View Connection Status  |                      |
|-------------------------|----------------------|
| Internet Connection     | On                   |
| Connection Method       | LAN Cable            |
| IP Address Settings     | Automatic            |
| IP Address              | Automatic            |
| Subnet Mask             | Automatic            |
| Default Gateway         | Automatic            |
| Primary DNS             | Automatic            |
| Secondary DNS           | Automatic            |
| MAC Address (LAN Cable) | f8:46:1c:9e:f8:46:1c |
| MAC Address (Wi-Fi)     | 5c:96:56:5c:96:56    |
| MTU                     | Automatic            |
| Proxy Server            | Do Not Use           |
| NAT Type                |                      |
|                         |                      |
|                         |                      |
| © Back                  |                      |

**Step 2** Registering your device to obtain a RESNET\_WIFI password

You now need to register your PS4 to obtain the password needed to connect your PS4 to RESNET\_WIFI.

To do this, use your mobile phone/tablet/laptop, ensure you can connect to the internet and have set up eduroam wi-fi on this device using these instructions on MySurrey.

On your mobile phone/tablet/laptop, visit <u>managemydevices.surrey.ac.uk</u> to register your PS4 and generate the password you need to connect the PS4 to RESNET\_WIFI. Click <u>here</u> for instructions on how to register your device.

Remember, if you have more than one device you would like to connect to RESNET-WIFI, you will need to register each device and obtain a password for each one.

Once you have noted down the RESNET\_WIFI password, return to your PS4 and follow the on-screen instructions to connect to RESNET\_WIFI.

## **Step 3** Connecting your device to the RESNET\_WIFI

On your PS4, move back from the 'View Connection Status' screen to the 'Network' screen.

On the Network screen, select 'Set Up Internet Connection'.

| Netwo   | ork  |                                             |
|---------|------|---------------------------------------------|
|         | Ø    | Connect to the Internet                     |
|         | 0    | Set Up Internet Connection                  |
|         | Ø    | Test Internet Connection                    |
|         | Ø    | View Status of PlayStation Network Services |
|         | Ø    | View Connection Status                      |
|         |      |                                             |
|         |      |                                             |
|         |      |                                             |
|         |      |                                             |
| ⊗ Enter | Back |                                             |

Please then select 'Use Wi-Fi' unless you would like to use a wired connect.

| Set Up Internet Connection |                                            |  |  |  |
|----------------------------|--------------------------------------------|--|--|--|
|                            | How do you want to connect to the network? |  |  |  |
|                            | Use Wi-Fi                                  |  |  |  |
|                            | Use a LAN Cable                            |  |  |  |
|                            |                                            |  |  |  |
|                            |                                            |  |  |  |
|                            |                                            |  |  |  |
|                            |                                            |  |  |  |
|                            |                                            |  |  |  |
| ⊗ Enter                    | Back                                       |  |  |  |

The following screen will only appear if you have previously connected this console to any Wi-Fi in the past. Please select 'no'.

| Set Up Interne | t Connection                                                                                  |
|----------------|-----------------------------------------------------------------------------------------------|
|                |                                                                                               |
|                |                                                                                               |
|                | Settings for connecting via Wi-Fi already exist.<br>Do you want to use the existing settings? |
|                |                                                                                               |
|                | No Yes                                                                                        |
| 🛇 Enter 🔘 Back |                                                                                               |

## Select 'Easy' set up.

| Set Up Internet Connection |                                                    |  |  |  |  |
|----------------------------|----------------------------------------------------|--|--|--|--|
|                            | How do you want to set up the Internet connection? |  |  |  |  |
|                            | Easy                                               |  |  |  |  |
|                            | Custom                                             |  |  |  |  |
|                            |                                                    |  |  |  |  |
|                            |                                                    |  |  |  |  |
|                            |                                                    |  |  |  |  |
|                            |                                                    |  |  |  |  |
| 🛞 Enter                    | Back                                               |  |  |  |  |

## Please choose RESNET\_WIFI

|         | Which Wi-Fi network do you want to use | ? |   |
|---------|----------------------------------------|---|---|
|         |                                        |   |   |
|         | GUEST_WIFI                             |   |   |
|         | UOS_SECURE                             | â |   |
|         | eduroam                                | â |   |
|         | UOS_WPA2                               | â | 5 |
|         | RESNET_WIFI                            | â |   |
|         |                                        |   |   |
|         |                                        |   |   |
| ⊗ Enter | Back  Search  Options Menu             |   |   |

Using the on-screen keyboard, enter the password you received from <u>managemydevices.surrey.ac.uk.</u>

Click 'Done' to close the on-screen keyboard.

| Set Up Internet Connection              |   |                    |        |          |     |     |      |   |                  |    |   |
|-----------------------------------------|---|--------------------|--------|----------|-----|-----|------|---|------------------|----|---|
| What is the password for "RESNET_WIFI"? |   |                    |        |          |     |     |      |   |                  |    |   |
|                                         |   |                    |        |          |     |     |      |   |                  |    |   |
|                                         |   | Hide Pa            | asswor | ď        |     |     |      |   |                  | ×  |   |
|                                         | 1 | 2                  | 3      | 4        | 5   | 6   | 7    | 8 | 9                | 0  |   |
|                                         | q | w                  | е      | r        | t   | У   | u    |   | 0                | р  |   |
|                                         | a | S                  | d      | f        | g   | h   | j    | k | 1                |    |   |
|                                         | Z | X                  | C      | V        | b   | n   | m    |   |                  | ?  |   |
|                                         |   | <b>L2+∆</b><br>@#: |        | <b>A</b> | Spa | ace |      |   | - (              | K) |   |
|                                         |   |                    | -      | R1       |     |     | RB 🔶 |   | <sup>R2</sup> Do | ne |   |
| Senter Back                             |   |                    |        |          |     |     |      |   |                  |    | 8 |

Check the password has been entered correctly and then click 'OK'.

| Set Up Internet Connection |                                         |  |  |  |  |
|----------------------------|-----------------------------------------|--|--|--|--|
|                            | What is the password for "RESNET_WIFI"? |  |  |  |  |
|                            |                                         |  |  |  |  |
|                            |                                         |  |  |  |  |
|                            |                                         |  |  |  |  |
|                            | ОК                                      |  |  |  |  |
| Senter Back                |                                         |  |  |  |  |

You will then need to wait a moment whilst the device connects:

| Set Up Internet Connection | n    |             |
|----------------------------|------|-------------|
|                            |      |             |
|                            |      |             |
|                            |      |             |
|                            |      |             |
|                            | □ <1 |             |
|                            | ×ò   | Please wait |
|                            |      |             |
|                            |      |             |
|                            |      |             |
|                            |      |             |
| © Cancel                   |      |             |

You will then be asked to test the connection. Please click 'Test internet connection'.

| Set Up Internet Connection |  |  |  |  |  |
|----------------------------|--|--|--|--|--|
| Internet settings updated. |  |  |  |  |  |
| Test Internet Connection   |  |  |  |  |  |
| Senter Back                |  |  |  |  |  |

When the test is complete, you will be connected to RESNET\_WIFI. Your PS4 is ready to use.

| Test Internet Connection                                                                                                |             |
|----------------------------------------------------------------------------------------------------|-------------|
|                                                                                                    |             |
| Connection test complete.                                                                                               |             |
|                                                                                                    |             |
| SSID                                                                                                    | RESNET_WIFI |
| Obtain IP Address                                                                                                    | Successful  |
| Internet Connection                                                                                                    | Successful  |
| PlayStation Network Sign-In                                                                                             | Successful  |
| NAT Type                                                                                                    | Type 3      |
| Connection Speed (Download)                                                                                             | 106.9 Mbps  |
| Connection Speed (Upload)                                                                                               | 30.4 Mbps   |
| traffic.                                                                                                    |             |
| Visit playstation.com/connection to improve your online experience.                                                     |             |
| If the NAT type is type 3, the network features of the PS4 might be restricted. For details, refer to the user's guide. |             |
| Back                                                                                                    |             |

Despite your phone/laptop/tablet being connected to eduroam and your PS4 being connected to RESNET\_WIFI, casting will still work between these networks. There is no need to connect your phone/laptop/tablet to RESNET\_WIFI for this to work.